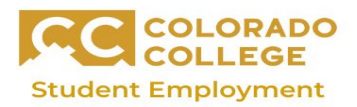

## **How to Find Timesheet**

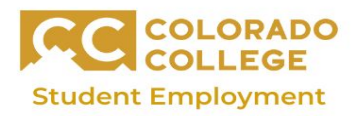

Remember, you must have a time-sheet before working or training

Step 1: Go to Colorado College "Sign into CC/Information for Students"

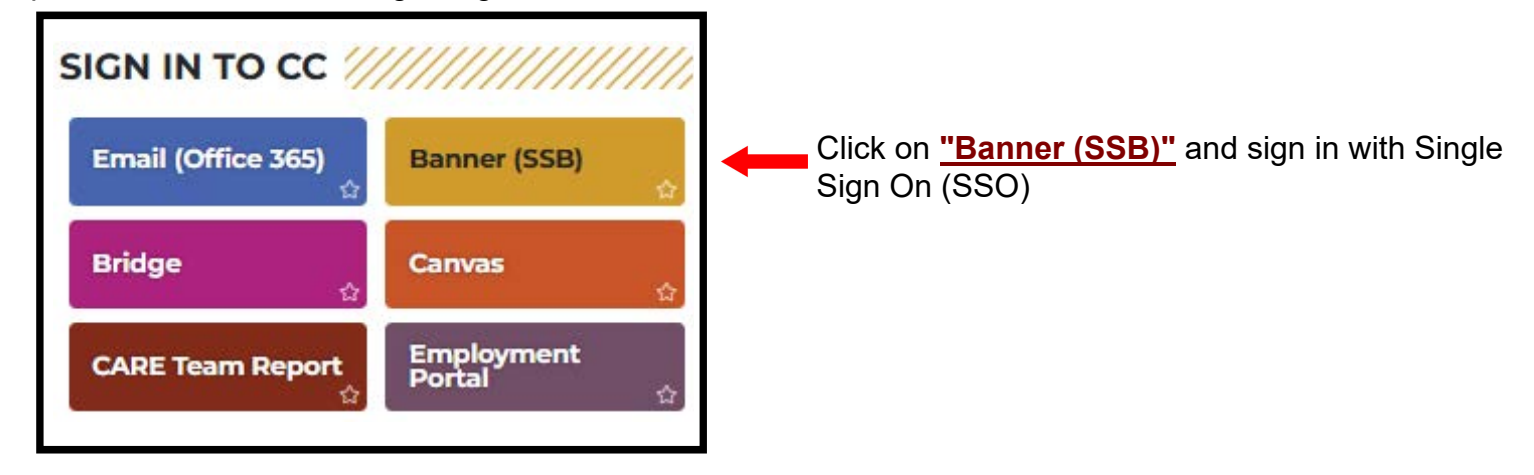

Step 2: Once in Banner, you will see three tabs, Personal Information, Student and Employee

| Personal Information Student Services Employee                           |                                       |
|--------------------------------------------------------------------------|---------------------------------------|
| Search Go                                                                |                                       |
|                                                                          | Click on <u>"Employee"</u> tab        |
| Employee                                                                 |                                       |
| Pay Information                                                          |                                       |
| Pay stubs and earnings/deductions history.                               |                                       |
| Leave Balances                                                           |                                       |
| Benefits and Deductions                                                  |                                       |
| Retirement, health, flexible spending, miscellaneous, benefit statement. |                                       |
| Tax Information                                                          |                                       |
| Current Joh                                                              |                                       |
| Time Sheet                                                               | Scroll down and click on "Time Sheet" |
|                                                                          |                                       |

Step 3: You have now made it to your time-sheet selection. Click the bubble under "My Choice" to select the correct job, then click "Time Sheet"

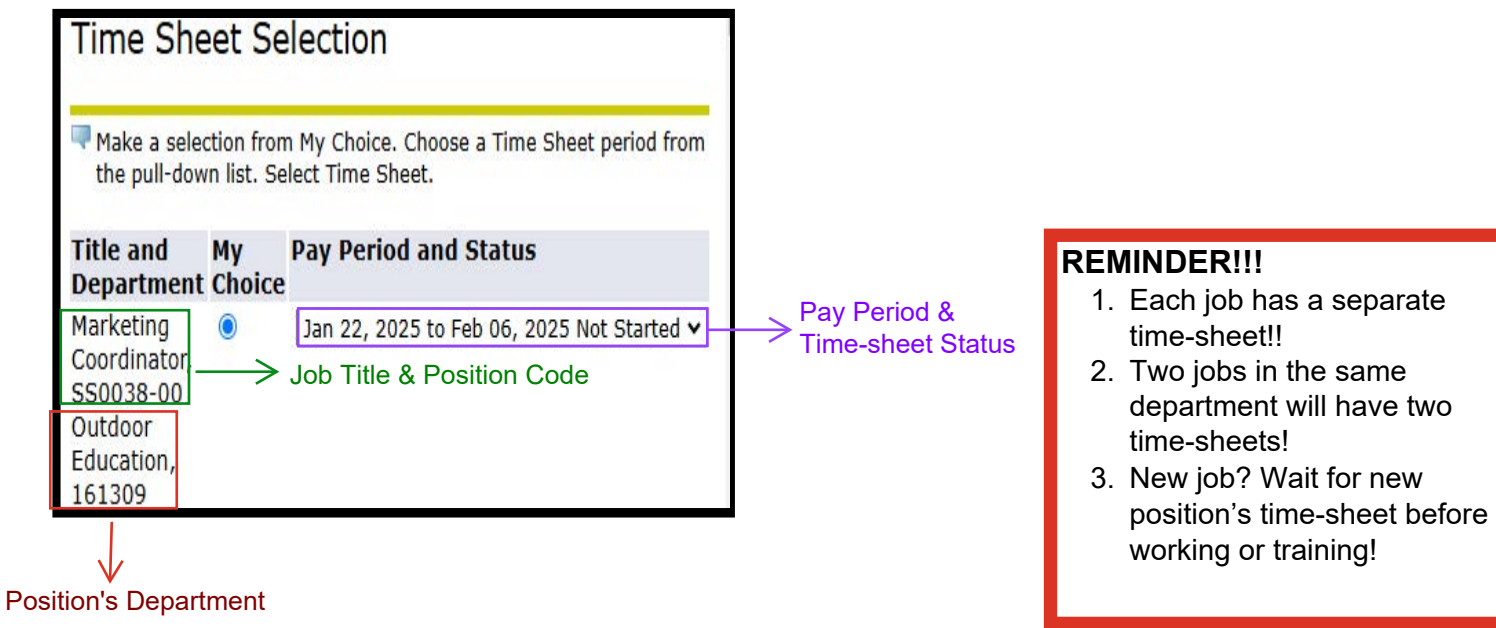